# XML DB – новое измерение в организации данных в Oracle

Обновление ноябрем 2007 года

## Владимир Пржиялковский

Преподаватель технологий Oracle prz@yandex.ru, www.ccas.ru/prz/

> ... К несчастию, ниқақ не мог прибрать рифмы для лядуноқ и қиверов; итақ, пусть будет это в прозе.

> > А. С. Грибоедов, Письмо из Бреста Литовского к издателю «Вестника Европы»

## Введение

В версии 9.2 в Oracle появилась XML DB – набор средств и возможностей СУБД и БД в Oracle, ориентированных на работу с форматом XML как по части преобразования, так и хранения данных. По сути, XML DB дополнила традиционную для Oracle табличную организацию хранения и доступа к данным новыми видами организации и доступа. Это не может не интересовать разработчика, поскольку XML все увереннее завоевывает себе место в информационных системах.

Возможности XML DB были развиты в версии 10, а затем в версии Oracle 11.

В этой статье рассказано, как установить XML DB в рамках существующей БД и как наладить внешнее взаимодействие с ней. В следующих статьях будет рассказано, как при установленной XML DB работать с репозитарием, регистрировать и использовать схему XML и создавать сервлеты в СУБД для досупа к данным.

Большинство возможностей Oracle XML DB, обозначенных ниже, обеспечены уже в версии Oracle 9.2.0.2, однако в некоторых технических подробностях могут иметься отличия по отношению к более поздним версиям.

## Установка и убирание XML DB

Мура туфельку снимала, В огороде зақопала: – Расти, туфельқа моя, Расти, маленьқая !

Корней Чуковский, Что сделала Мура, когда ей прочли сказку "Чудо-дерево"

Установка XML DB может выполняться средствами *Database Configuration Assistant* (DBCA), либо вручную. Типовой вариант БД, начиная с версии 9.2 включает предустановленную XML DB и не требует дополнительной установки.

Узнать о наличии установленной XML DB и о готовности ее к работе можно так:

SQL> CONNECT / AS SYSDBA

```
Connected.
SQL> SELECT count ( * )
 2 FROM dba objects
 3 WHERE owner = 'XDB' AND status = 'INVALID';
 COUNT(*)
_____
       Λ
SQL> COLUMN comp name FORMAT A30
SQL> SELECT comp name, status, version
 2 FROM dba registry
 3 WHERE comp_name = 'Oracle XML Database';
                        STATUS VERSION
COMP NAME
Oracle XML Database
                        VALID 10.2.0.1.0
```

При полученных выше ответах может потребоваться, однако, разблокировать подключение к СУБД (уже имеющемуся) пользователю XDB, например:

ALTER USER xdb ACCOUNT UNLOCK IDENTIFIED BY xdb;

Если же в существующей БД XML DB не установлена, вручную это можно сделать следующей последовательностью действий от имени SYS:

Завести табличное пространство для нужд пользователя XDB (желательно). Прогнать сценарий *catqm.sql* заведения необходимой инфраструктуры в БД (реестр XML DB, служебные пакеты PL/SQL и пр.):

SQL> @?/rdbms/admin/catqm пароль\_для\_XDB табличное\_пространство\_для\_XDB табличное пространство для временных данных XDB

Прогнать сценарий *catqm.sql* заведения необходимых библиотек на Java и типов (они могут иметься и без этого):

SQL> @?/rdbms/admin/catxdbj

Прогнать сценарий создания пакетов из состава XDK (по желанию):

SQL> @?/rdbms/admin/initxml

Выполнить SHUTDOWN и STARTUP.

Для убирания из БД XML DB достаточно выполнить от имени SYS:

SQL> @?/rdbms/admin/catnoqm SHUTDOWN и STARTUP

Схема XDB и сопутствующие пакеты будут удалены.

## Как открыть доступ к репозитарию по протоколам HTTP и FTP

Результатом заведения XML DB в базе явилось появление в ее составе так называемого *penoзиmapuя* XML DB, фактически – файловой системы. Для работы с penoзитарием извне возможно и удобно открыть доступ по протоколам HTTP и FTP.

#### Действия по открытию доступа

Во-первых, требуется удостовериться в нужных значениях параметров СУБД DISPATCHERS (обязательно) и LOCAL\_LISTENER (при наличии нескольких процессов *listener*, что бывает не так часто). Установка нужных значений может быть выполнена так:

```
ALTER SYSTEM
SET dispatchers = '(PROTOCOL=TCP)(SERVICE=ORCLXDB)'
SCOPE = SPFILE
;
ALTER SYSTEM
SET local_listener =
'(ADDRESS=(PROTOCOL=TCP)(HOST=localhost)(PORT=1521))'
;
```

При этом указываемое значение SERVICE формируется как *имя\_СУБД***ХDB** (здесь считается, что  $uмs_CYБД$  = INSTANCE\_NAME = ORCL), а значения HOST и PORT соответствуют местонахождению и месту приписки процесса *listener* (когда этих процессов несколько – того, что будет обслуживать доступ через HTTP). В работе, получив заявку на соединение с XML DB, процесс *listener* передаст ее дистпетчеру, а тот – одному из общих (shared) серверных процессов.

Во-вторых, требуется назначить или переназначить (при необходимости) порты для публичного доступа по НТТР и FTP. Порты по умолчанию соответственно 8080 и 2100, однако начиная с версии 10.2 они изначально выставлены в 0. Для переустановки (а с версии 10.2 – и просто для установки) требуется выполнить от имени SYS:

```
EXECUTE DBMS_XDB.SETFTPPORT ( 2100 )
EXECUTE DBMS_XDB.SETHTTPPORT ( 8080 )
ALTER SYSTEM REGISTER;
```

Выдача последней команды некритична. После этого по некоторым рекомендациям нужно перезапустить СУБД:

SQL> SHUTDOWN IMMEDIATE SQL> STARTUP

В ОС следует выдать:

>lsnrctl status

Ожидаемый результат должен выглядеть примерно так:

```
Listening Endpoints Summary...
(DESCRIPTION=(ADDRESS=(PROTOCOL=ipc)(PIPENAME=\\.\pipe\EXTPROC1ipc)))
(DESCRIPTION=(ADDRESS=(PROTOCOL=tcp)(HOST=WINSERVER)(PORT=1521)))
(DESCRIPTION=(ADDRESS=(PROTOCOL=tcp)(HOST=WINSERVER)(PORT=8080))
(Presentation=HTTP)(Session=RAW))
(DESCRIPTION=(ADDRESS=(PROTOCOL=tcp)(HOST=WINSERVER)(PORT=2100))
(Presentation=FTP)(Session=RAW))
Services Summary...
Service "PLSExtProc" has 1 instance(s).
Instance "PLSExtProc", status UNKNOWN, has 1 handler(s) for this service...
Service "orcl" has 1 instance(s).
Instance "orcl", status READY, has 1 handler(s) for this service...
Service "orclXDB" has 1 instance(s).
Instance "orcl", status READY, has 1 handler(s) for this service...
...
```

В версии 10.2 появится также информация о службе *имя\_СУБД\_***ХРТ**. При желании ее можно отключить скрытым параметром СУБД, однако ж и ее наличие не мешает обычной работе.

#### Проверка доступа по FTP

Проверка доступа к репозитарию – возможно наиболее эффектный шаг в освоении XML DB. Для FTP может выполняться двояко.

(A) Проверка средствами командной строки ОС:

#### >ftp

ftp> open localhost 2100 Connected to WINSERVER. 220- WINSERVER Unauthorised use of this FTP server is prohibited and may be subject to civil and criminal prosecution. 220 WINSERVER FTP Server (Oracle XML DB/Oracle Database) ready. User (WINSERVER: (none)): xdb 331 pass required for XDB Password: 230 XDB logged in ftp> 1s 200 PORT Command successful 150 ASCII Data Connection home public svs xdbconfig.xml 226 ASCII Transfer Complete ftp: 34 bytes received in 0,39Seconds 0,09Kbytes/sec. ftp> get xdbconfig.xml 200 PORT Command successful 150 ASCII Data Connection 226 ASCII Transfer Complete ftp: 11612 bytes received in 0,61Seconds 19,07Kbytes/sec. ftp> bye 221 QUIT Goodbye.

В последнем фрагменте жирным шрифтом выделены команды, набраные пользователем (набор пароля для пользователя XDB на экране не отразился). По результату этих действий из репозитария XML DB в текущий каталог OC скопировался файл *xdbconfig.xml*. Подключиться по FTP к репозитарию XML DB можно было и под любым другим именем пользователя Oracle, однако не все пользователи смогут совершать любые операции с имеющимися файлами.

<u>Упражнение</u>:

Проверить появление в текущем каталоге OC файла *xdbconfig.xml*. Подключиться по FTP под именем SCOTT и удостовериться в невозможности извлечь файл из XML DB.

(Б) Проверка средствами браузера MS IE:

Войти в браузер MS IE, набрать в поле адреса следующие варианты и проверить работу:

<u>ftp://scott:tiger@localhost:2100/</u> <u>ftp://localhost:2100/</u> <u>ftp://xdb:xdb@localhost:2100/</u>

#### Проверка доступа по НТТР

Войти в браузер Web, набрать в поле адреса следующие варианты и проверить работу:

<u>http://localhost:8080/</u> <u>http://localhost:8080/sys/schemas/OE/localhost:8080/source/schemas/poSource/xsd/</u> <u>http://localhost:8080/sys/schemas/OE/localhost:8080/source/schemas/poSource/xsd/purchaseOrder.xsd</u>

Обратите внимание на доступность текстового вида страниц.

## Организация доступа по WebDAV в Windows

При установленном доступе по HTTP, Oracle поддерживает также основанное на этом протоколе средство WebDAV (Web-based Distributed Authoring and Versioning, <u>http://techinfo.net.ru/webdav.html</u>). OC Windows обеспечивает клиентский доступ к серверу WebDAV, позволяя обращаться к репозитарию XML DB как к каталогу собственной файловой системы.

#### Заведение каталога в Windows на основе доступа по WebDAV

Действия в Windows:

- Открываем форму *My Network Places*. Это можно сделать через *Internet Explorer* или через форму *Network Connections* в установках компьютера.
- Открываем форму Add a network place. Входим в помощник установки (wizard)
- Выбираем Choose another network connect. Вводим адрес http://localhost:8080/. В появившемся окошке вводим имя и пароль пользователя Oracle, например xdb/xdb. Указываем имя сетевого соединения, например: XML DB Repository. Снимаем «галочку» с позиции выбора Open this network place ... (необязательно) и нажимаем Finish.

Соединение заведено. Войти в репозитарий можно, нажав дважды на имя «каталога» XML DB Repository.

#### Проверка доступа

Подключиться в *Windows Explorer* к сетевому ресурсу с именем 'XML DB Repository' и копировать файлы между репозитарием XML DB и файловой системой ОС методом *Drag and Drop*.

Доступ по WebDAV обеспечивает вовсе не обязательно только *Windows Explorer*, но также и ряд продуктов разных фирм.